## Set up eduroam using the geteduroam Android app

You might find it easier to open these instructions on a different device than the one you are setting up. This allows you to refer to the instructions while you're going through each step.

These instructions were written using a Google Pixel 6 running Android 12.

1.Install the geteduroam app. Open 'Play Store' from your Apps list and search for "geteduroam". Select 'Install'.

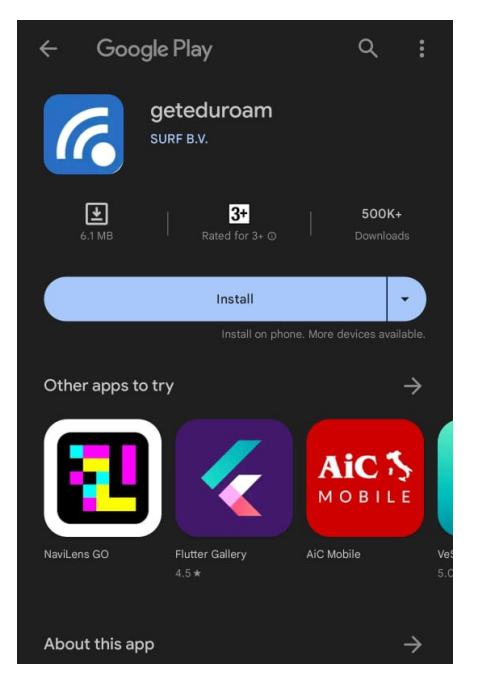

2.Select 'Open' once the app has completed the installation.

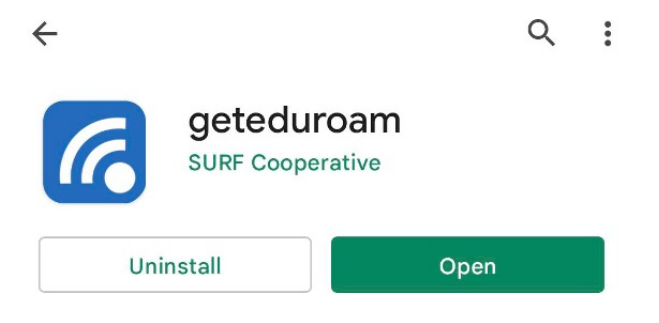

3.In the 'Select an institution' search box type "University Malaysia Pahang".

| eduroam                      |   |
|------------------------------|---|
| Ĩ                            |   |
| eduroam configuration        |   |
| Institution                  |   |
| Q Universiti Malaysia Pahang |   |
| Profile                      |   |
| eduroam staf                 | • |
|                              |   |
|                              |   |
|                              |   |
| Next                         |   |
|                              |   |
|                              |   |

4.Enter the network access token username and password you created in step 2. Your username should be in the format ......@ump.edu.my, for example, staff@ump.edu.my Select 'Connect to Network'.

If you receive an error saying that a Screen lock is required then you will need to set one (even if only temporarily while completing this process). Go to Settings > Security > Screen lock (or similar) and set a PIN, Pattern or another authentication mode. Once this is done the app should successfully complete the installation of the certificate (you will be prompted for the new Screen lock authentication details).

|                     | eduroam                                 |  |
|---------------------|-----------------------------------------|--|
| Username            |                                         |  |
| username@           | ump.edu.my                              |  |
| Password            |                                         |  |
| Note: if the connec | ction fails, please check your password |  |
|                     | Connect to network                      |  |

5.You should see a message which says 'Wi-Fi is now configured on your device.' Select 'OK'. You can close the app now but do not delete it as eduroam will stop working.

| eduroam                                               |
|-------------------------------------------------------|
| اونيۇرسىيتى مليسىيا ۋھڅ<br>UNIVERSITI MALAYSIA PAHANG |
| Enjoy using eduroam!                                  |
| Wi-Fi is now configured                               |
| Start over                                            |
|                                                       |